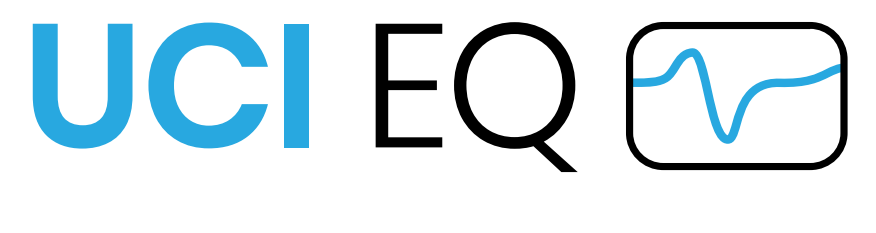

### **USER MANUAL**

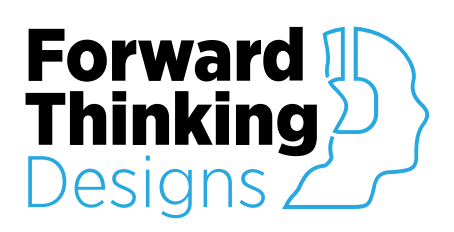

Version 1.0.0 Revised May 27<sup>th</sup>, 2020

# TABLE OF CONTENTS

| OVERVIEW                 | 3 |
|--------------------------|---|
| CONFIGURATION            | 4 |
| Properties               |   |
| Setup                    | 5 |
| CONTROLS                 | 6 |
| EQ                       |   |
| Monitor / RTA<br>Graph   |   |
| Configuration            |   |
| RTA                      | 8 |
| C0/0/S                   | o |
| APPENDIX A: CONTROL PINS |   |
| Channel 1 – Channel 16   |   |
| Color                    |   |
| RTA                      |   |
| View                     | 9 |
| General                  | 9 |
| SUPPORT                  |   |

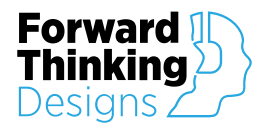

# **OVERVIEW**

UCI EQ is a versatile equalization plugin for QSC®'s Q-SYS<sup>™</sup> version 8.2 and later, designed to give users an equalization tool that includes live RTA data that is easily placed on a User Control Interface (UCI) within Q-SYS<sup>™</sup>.

Once added to a design, UCI EQ provides users a 5 band EQ and configurable RTA graph that can easily be placed on a UCI for quick and easy real time equalizing and audio monitoring on a Q-SYS<sup>™</sup> system.

The UCI EQ plugin requires a license key to function but can be used in demo mode for 10 minutes to evaluate the plugin. The 10-minute period can be restarted by restarting the Q-SYS<sup>™</sup> design. Use of the plugin in demo mode for commercial purposes is prohibited.

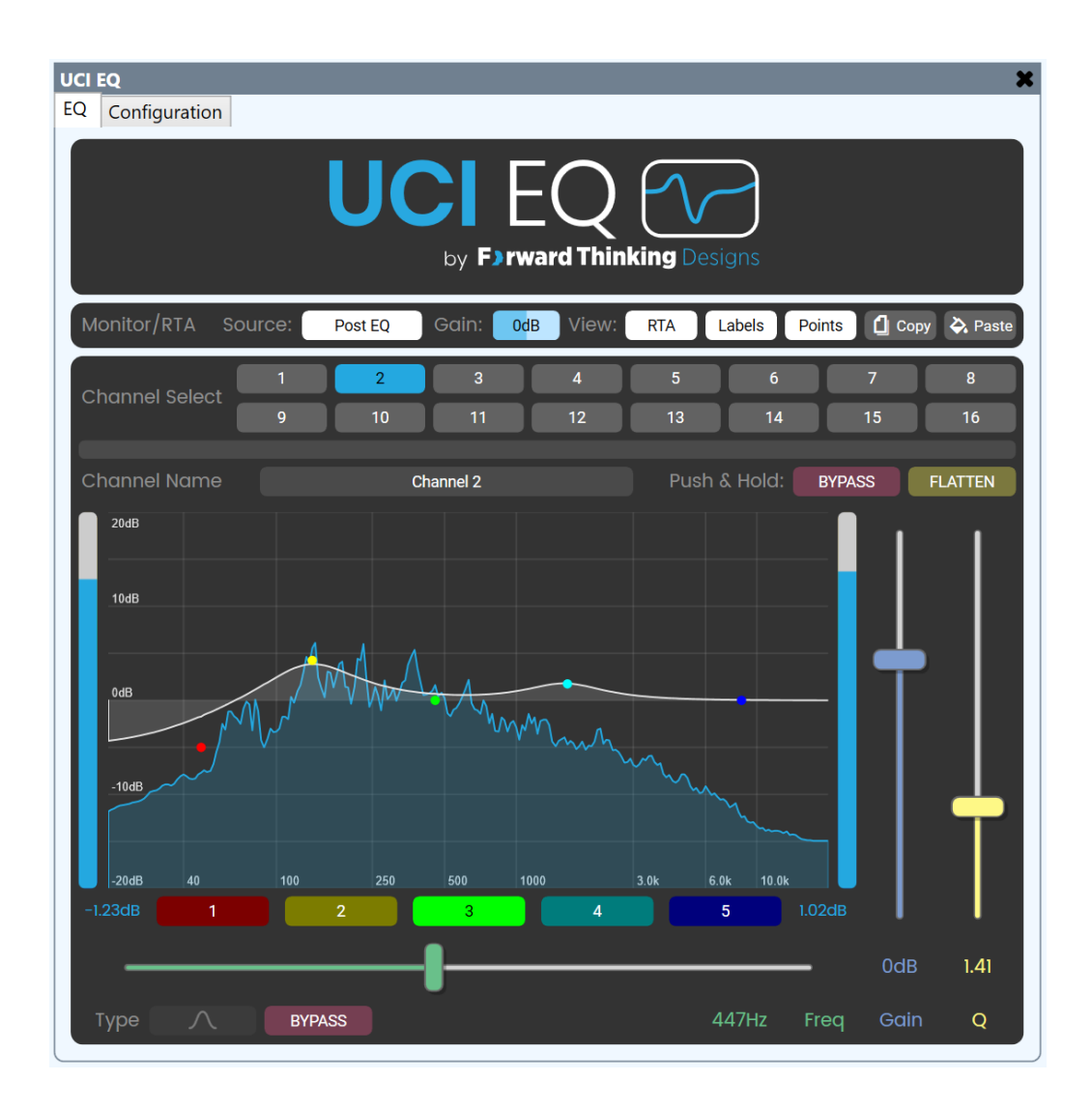

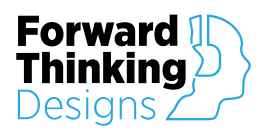

### CONFIGURATION

### Properties

| Property          | Function                                                                    | Choices   |
|-------------------|-----------------------------------------------------------------------------|-----------|
| License Key       | Enter the license key here to activate the plugin.                          |           |
| Channels          | Specifies how many input and output channels the plugin will have.          | 1-16      |
| Global Copy/Paste | Enable copy and paste across all copies of UCI EQ running on the same core. | Yes<br>No |
| Show Debug        | Allows you to turn on and off the plugin debug window.                      | Yes<br>No |

| Properties        |       |
|-------------------|-------|
| UCI EQ Properties |       |
| License Key       |       |
| Channels          | 16    |
| Global Copy/Paste | Yes 🔻 |
| Show Debug        | No 🔻  |

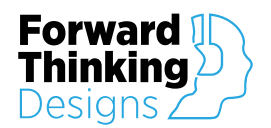

#### Setup

To configure UCI EQ, follow these steps:

- 1. Enter your License Key given to you with the purchase of the plugin in the Properties window. Without a license the plugin will only function for 10 minutes.
- 2. Enter your desired Channel count in the plugin Properties panel. This configures the number of channels on the UCI EQ component. Max Channel count per plugin is 16.
- 3. Wire the desired inputs and outputs to the channel inputs and outputs on the component.
- 4. If desired, wire an external microphone or other audio signal into the last input pin: RTA Input. This gives users the ability to monitor an external audio source on the UCI EQ real time analyzer.
- 5. Place the desired controls on the User Control Interface.
- 6. The offline plugin settings are now finished, and the plugin should be run on an active Q-SYS<sup>™</sup> Core using Save to Core & Run.
- 7. Congratulations, UCI EQ is now ready to use!

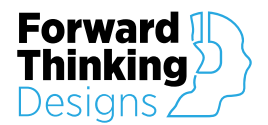

## CONTROLS

### EQ

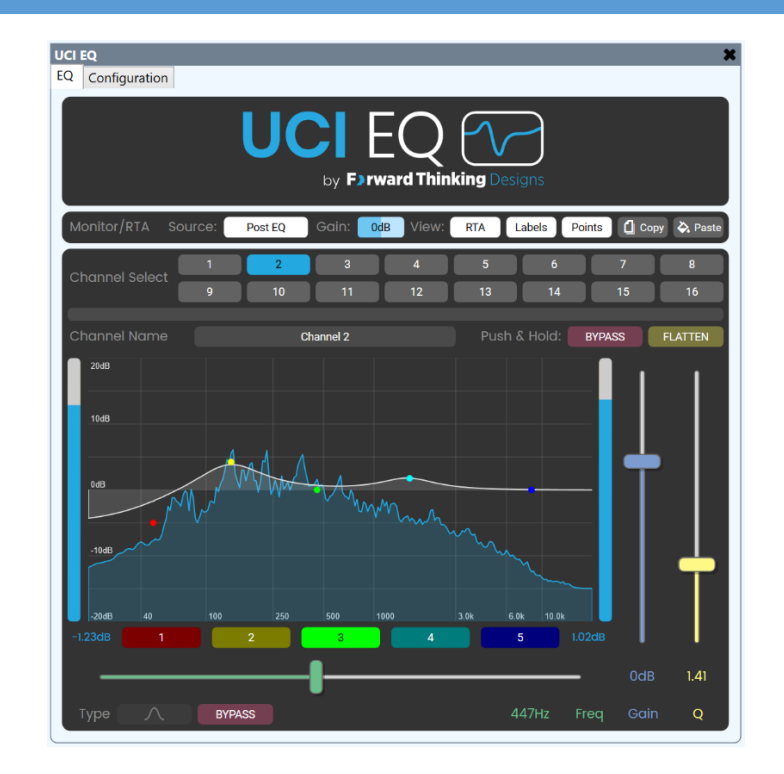

### Monitor / RTA

| Monitor/RTA | Source: | Post EQ | Gain: | 0dB | View: | RTA | Labels | Points | 🖞 Сору | À Paste |
|-------------|---------|---------|-------|-----|-------|-----|--------|--------|--------|---------|
|             |         |         |       |     |       |     |        |        |        |         |

Source – Allows users to choose the input source of the RTA.

Post EQ - The RTA displays the Post EQ audio signal.

Pre EQ – The RTA displays the Pre EQ audio signal.

**RTA Input** – The RTA displays the external audio signal connected to the RTA Input control pin.

Gain – Adjusts the vertical gain of the RTA graph display.

View – Allows users to turn on and off the RTA, Graph Labels, and EQ Band Points.

**Copy** – Copies the EQ settings of the currently selected channel. If Global Copy/Paste is enabled the selected channel EQ settings are copied to all UCI EQ plugins with Global Copy/Paste enabled.

**Paste** – Pastes the most recently copied EQ settings to the currently selected channel. If Global Copy/Paste is enabled the pasted settings are the most recently copied EQ settings from any UCI EQ plugin with Global Copy/Paste enabled.

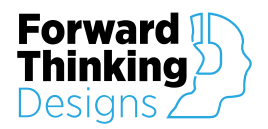

### Graph

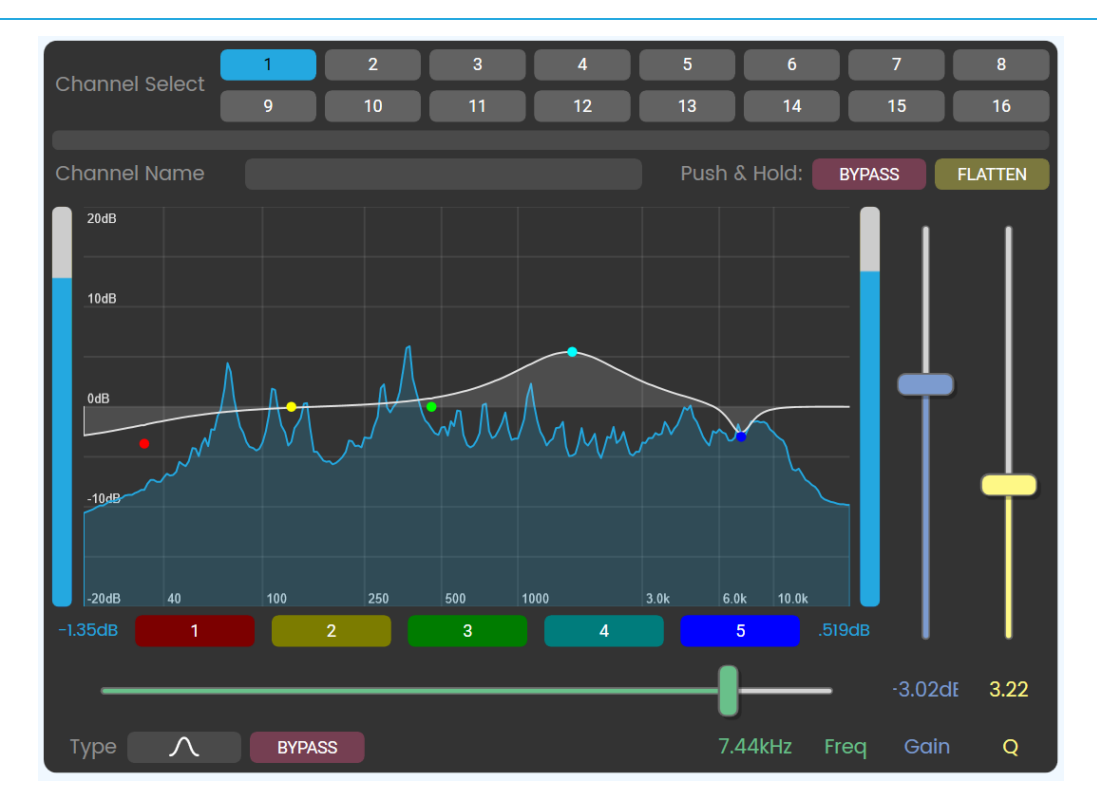

**Graph** – Displays the RTA graph and current EQ of the selected channel.

Channel Select – Select the UCI EQ channel to view and modify.

Channel Name – User definable name for easy channel identification.

**Bypass** – Bypasses the entire EQ filter (all 5 bands) for the selected channel. Push and hold for 3 seconds to bypass.

**Flatten** – Resets the gain of all 5 bands to 0dB for the selected channel. Push and hold for 3 seconds to flatten.

Pre EQ Meter – Displays the input level of the selected channel before EQ is applied.

Post EQ Meter – Displays the output level of the selected channel after EQ is applied.

Band Select 1 - 5 - Selects the current frequency band.

Frequency – Adjusts the center frequency of the current band on the current channel.

Gain – Adjusts the gain of the current band on the current channel.

Q - Adjust the Q-Factor (or bandwidth) of the current band on the current channel.

**Type** – When Band 1 is selected, the type control toggles between a parametric and low-shelf filter. When Band 5 is selected, the type control toggles between a parametric and high-shelf filter.

Bypass – Bypasses only the current EQ band on the current channel.

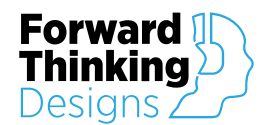

### Configuration

| UCI EQ<br>EQ Configuration                                                |                                  | ×                                                                                                    |  |  |
|---------------------------------------------------------------------------|----------------------------------|----------------------------------------------------------------------------------------------------|--|--|
| by F>rward Thinking Designs                                               |                                  |                                                                                                    |  |  |
| RTA<br>Enable Timeout:<br>Timeout Time(s):<br>Frame-Rate:<br>RMS Time(s): | ENABLED<br>00:05:00<br>5<br>.200 | Forward I<br>Thinking<br>Designs                                                                               |  |  |
| Colors —<br>dB Labels:<br>dB Lines:                                       | #E1E1E1<br>#E1E1E1               | - UCI EQ<br>v1.0.0                                                                                             |  |  |
| Frequency Labels:<br>Frequency Lines:<br>EQ Line:                         | #E1E1E1<br>#E1E1E1<br>#E1E1E1    | License keys available<br>by contacting:                                                                       |  |  |
| RTA Line:                                                                 | #24A8E0                          | Forward Thinking Designs<br>ForwardThinkingDesigns.com<br>info@forwardthinkingdesigns.com<br>+1 (407) 850-8093 |  |  |

#### RTA

**Enable Timeout** – Enables the RTA Graph to timeout and turn off after a specified time to save CPU resources. This is a useful tool when the graph is placed on a UCI that a user may not need to view for an extended period of time.

**Timeout Time** – Formatted as hh:mm:ss, this is the time the UCI EQ controls must be inactive before the RTA automatically turns off.

**Framerate** – This determines the framerate that the RTA is using. This number greatly affects the CPU usage of both the Q-SYS<sup>™</sup> Core and any computers viewing the RTA using the Windows UCI Viewer. It is recommended to start low (5) and find a framerate that is acceptable for your use case.

**RMS Time** – Sets the RTA time constant which defines how quickly the RTA responds to changes in the audio.

#### Colors

**Colors** – Set the Colors of the different Graph elements. Used for customizing the EQ and RTA graph to match your UCI. Values can be HTML color names or hex color values.

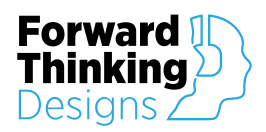

# **APPENDIX A: CONTROL PINS**

| Channel 1 – Channel 16    |              |                                       |                |  |  |  |
|---------------------------|--------------|---------------------------------------|----------------|--|--|--|
| Pin Name                  | Control Type | Value Range                           | Pin Direction  |  |  |  |
| Band 1 – Band 5 Bypass    | Boolean      | True / False                          | Input / Output |  |  |  |
| Band 1 – Band 5 Frequency | Float        | 20Hz – 20 kHz                         | Input / Output |  |  |  |
| Band 1 – Band 5 Gain      | Float        | -100dB – 20dB                         | Input / Output |  |  |  |
| Band 1 – Band 5 Q Factor  | Float        | .404 – 144                            | Input / Output |  |  |  |
| Band 1 – Band 5 Type      | String       | Parametric<br>Low-Shelf<br>High-Shelf | Input / Output |  |  |  |
| Bypass                    | Boolean      | True / False                          | Input / Output |  |  |  |
| Gain                      | Float        | -20dB – 20dB                          | Input / Output |  |  |  |
| Invert                    | Boolean      | True / False                          | Input / Output |  |  |  |
| Mute                      | Boolean      | True / False                          | Input / Output |  |  |  |
| Name                      | String       | User Defined                          | Input / Output |  |  |  |

| Color            |              |                        |                |
|------------------|--------------|------------------------|----------------|
| Pin Name         | Control Type | Value Range            | Pin Direction  |
| dB Labels        | String       | Hex Color / HTML Color | Input / Output |
| dB Lines         | String       | Hex Color / HTML Color | Input / Output |
| EQ Line          | String       | Hex Color / HTML Color | Input / Output |
| Frequency Labels | String       | Hex Color / HTML Color | Input / Output |
| Frequency Lines  | String       | Hex Color / HTML Color | Input / Output |
| RTA Line         | String       | Hex Color / HTML Color | Input / Output |

RTA

| Pin Name          | Control Type | Value Range                    | Pin Direction  |
|-------------------|--------------|--------------------------------|----------------|
| Framerate         | Integer      | 1 – 30                         | Input / Output |
| Gain              | Float        | -20dB – 20dB                   | Input / Output |
| Input             | String       | Post EQ<br>Pre EQ<br>RTA Input | Input / Output |
| RMS Time Constant | Float        | .001 – 30                      | Input / Output |
| Timeout Enable    | Boolean      | True / False                   | Input / Output |
| Timeout Time      | Integer      | (seconds) 5 – 3600             | Input / Output |

| View     |              |              |                |
|----------|--------------|--------------|----------------|
| Pin Name | Control Type | Value Range  | Pin Direction  |
| Labels   | Boolean      | True / False | Input / Output |
| Points   | Boolean      | True / False | Input / Output |
| RTA      | Boolean      | True / False | Input / Output |

#### General

| Pin Name | Control Type | Value Range  | Pin Direction  |
|----------|--------------|--------------|----------------|
| Сору     | Trigger      |              | Input / Output |
| Disable  | Boolean      | True / False | Input / Output |
| Paste    | Trigger      |              | Input / Output |

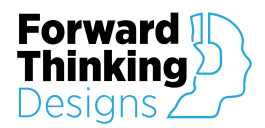

# **SUPPORT**

For plugin support and feedback please contact us at:

ForwardThinkingDesigns.com

support@forwardthinkingdesigns.com

+1 407-850-8093

+1 800-4840-FTD

QSC® and Q-SYS<sup>™</sup> are a trademark or registered trademark of QSC, LLC in the U.S. Patent and Trademark Office and other countries.